# INGRESOS DIGITALES

Instructivo

Abril 2022

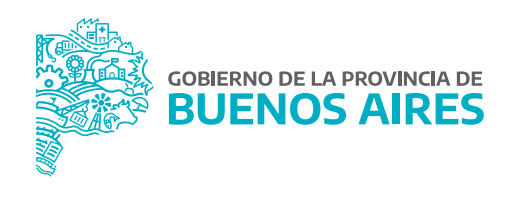

# ÍNDICE

| Ingreso           | 3 |
|-------------------|---|
| Examen Presencial | 5 |
| Examen Digital    | 7 |

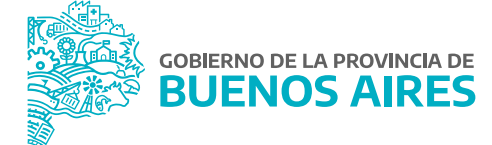

# Ingreso

Para acceder a la realización de los exámenes de ingreso, deberá seleccionar la opción del menú **Salud Laboral\_Exámenes Médicos**.

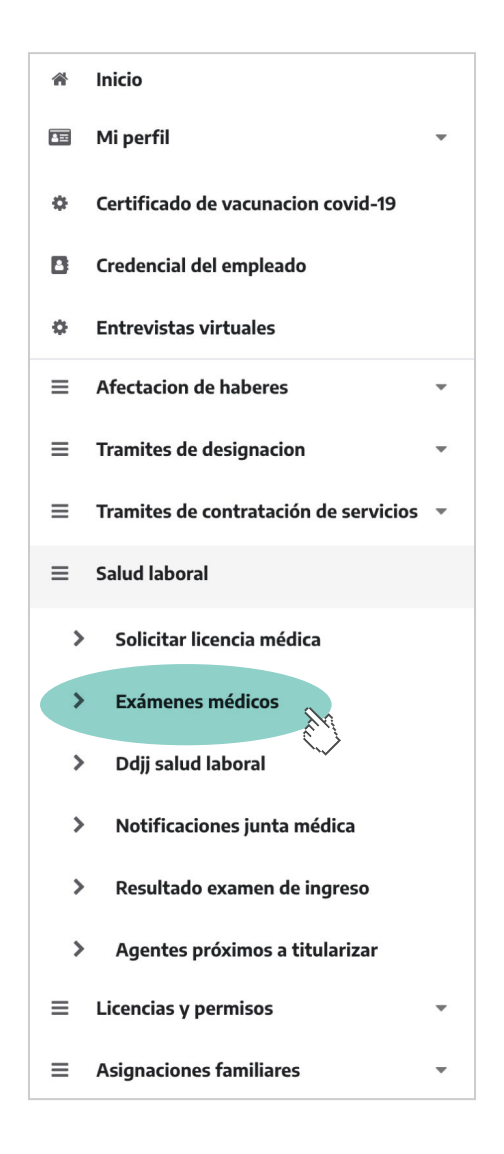

Si aún no se realizó el examen preocupacional deberá acceder a la opción **Examen de Ingreso** contando allí con las siguientes alternativas:

- Examen Presencial.
- Examen Digital.

En el caso que la Dirección Delegada de la Dirección Provincial de Personal, u oficina que haga sus veces haya solicitado le pedido de turno, el/la agente recibirá en el mail consignado en **Mi Perfil** la siguiente notificación.

| PORTAL DEL EMPLEADO                                                                                                    |  |  |  |  |
|----------------------------------------------------------------------------------------------------|--|--|--|--|
| EXAMEN MEDICO                                                                                                    |  |  |  |  |
| Por la presente hago constar que Don/ña: MARIO<br>LE-LC-DNI Nº: DNI está en condiciones de realizar su exámen médico, debiendo elegir la<br>modalidad que desea utilizar: Presencial o Digital. |  |  |  |  |
| Para ello, el agente deberá, desde el portal del Empleado, ingresar al menú EXAMENES MEDICOS, opción<br>MODALIDAD EXAMEN MEDICO.                                                                |  |  |  |  |
| Una vez aceptado el procedimiento, el agente podrá elegir el día a realizarse el examen presencial o<br>adjuntar las fotos de los examenes si opto por la modalidad digital.                    |  |  |  |  |
| La Plata, 19 de Abril de 2022                                                                                                    |  |  |  |  |
| DIRECCIÓN SALUD OCUPACIONAL<br>DEPARTAMENTO INGRESOS Y EXAMENES DE SALUD.                                                                                                    |  |  |  |  |
| COBIERNO DE LA PROVINCIA DE<br>BUENOS AIRES SUBSECRETARÍA DE GESTIÓN Y EMPLEO PÚBLICO<br>MINISTERIO DE JEFATURA DE GABINETE DE MINISTROS                                                        |  |  |  |  |

Accediendo al Portal del Empleado/a desde la opción de menú **Trámites de designación** (Examen de ingreso) o en caso de corresponder desde el menú **Salud Laboral \_ Exámenes Médicos** se podrá seleccionar la modalidad.

| MODALIDAD EXAMEN MEDICO 💡                  |                                                              |                        |  |
|--------------------------------------------|--------------------------------------------------------------|------------------------|--|
| ase A Planta Permanente 2022 🔉 Exan        | nenes Médicos > Modalidad Examen Médico                      |                        |  |
|                                            |                                                              |                        |  |
|                                            | Datos Del Examen Médico                                      |                        |  |
| ódigo: SE-000085                           | Tipo: Examen de Ingreso                                      | Modalidad:             |  |
| stado: PENDIENTE                           | Resolución: PENDIENTE                                        | Fecha:                 |  |
| atos Del Agente                            |                                                              |                        |  |
| pellido y Nombre: SIAPE GLADYS             | Tipo y Número de Documento: DNI 10686211                     | Cuit-Cuil: 20106862118 |  |
| rganismo: MINISTERIO DE JEFATURA DE GABINE | TE DE MINISTROS                                              |                        |  |
|                                            | Modalidad Del Examen                                         |                        |  |
|                                            | Usted debe decidir Aquí, con qué modalidad realizará su Exan | nen de Ingreso         |  |
| 💩 EXAMEN PRI                               | ESENCIAL                                                     | B EXAMEN DIGITAL       |  |
|                                            |                                                              |                        |  |
| se A Planta Permanente 2022 🔉 Exan         | nenes Médicos > Modalidad Examen Médico                      |                        |  |

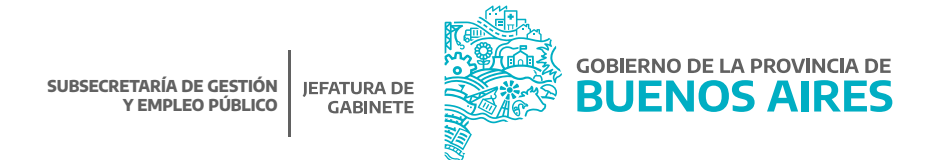

# **Examen Presencial**

|       | A EXAMEN PRESENCIAL                                               |    |    |
|-------|-------------------------------------------------------------------|----|----|
|       | Elegir Modalidad Examen Médico                                    |    |    |
| ¿Segu | uro que desea realizar su examen médico con modalidad PRESENCIAL? |    |    |
|       |                                                                   | NO | SI |

A través de esta opción el/la agente podrá solicitar un turno para realizarse el examen en la Dirección de Salud Ocupacional. Para concurrir al mismo, se deberán tener en cuenta todas las indicaciones detalladas.

Se podrá anular la modalidad presencial con el siguiente botón 🔒 ANULAR MODALIDAD hasta la fecha del turno.

La pantalla mostrará cada instancia del examen (ejemplo laboratorio, radiología, etc) que se irán marcando como realizadas a medida que se cuente con el resultado.

En la opción **Solicitar Turno**, se deberá elegir una fecha **Solicitar Turno**, se deberá elegir una fecha **Fecha** donde el sistema le asignará el primer día disponible.

|                                 | 2022   | •     | Marzo |    | ~  | 2022 | ~  | •    |                   |
|---------------------------------|--------|-------|-------|----|----|------|----|------|-------------------|
| Datos Del Agente                | Jue,   | D     | L     | М  | х  | Ţ    | V  | s    |                   |
| Apellido y Nombre: SIAPE GLADYS | Mar 10 |       |       | 1  | 2  | з    | 4  | 5    | :umento: 10686211 |
|                                 |        | ó     | 7     | 8  | 9  | 10   | 11 | 12   |                   |
| Currente Facher (anniana lla    |        | 13    | 14    | 15 | 16 | 17   | 18 | 19   |                   |
| Sugerir Fecha (opcional):       |        | 20    | 21    | 22 | 23 | 24   | 25 | 26   |                   |
|                                 |        | 27    | 28    | 29 | 30 | 31   |    |      | CELAR             |
|                                 |        | LIMPI | IAR   |    |    | ноү  | CE | RRAR |                   |

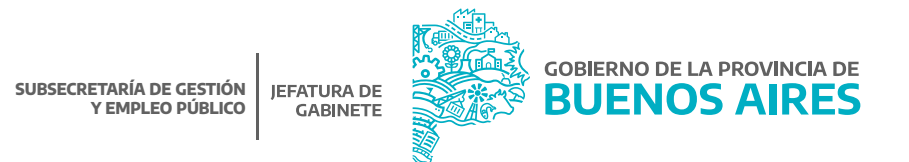

|                                                                                                    | Datos Del Examen Médico                                 |                                 |   |
|----------------------------------------------------------------------------------------------------|---------------------------------------------------------|---------------------------------|---|
| digo: PR-127281<br>tado: PENDIENTE                                                                       | Tipo: Examen de Ingreso<br>Resolución: <b>PENDIENTE</b> | Modalidad: PRESENCIAL<br>Fecha: |   |
|                                                                                                    | 💑 ANULAR MODALIDAD                                      |                                 |   |
| atos Del Agente                                                                                          |                                                         |                                 |   |
| ellido y Nombre: SIAPE GLADYS<br>ganismo: MINISTERIO DE JEFATURA DE GABINE                               | Tipo y Número de Documento: DNI                         | Cuit-Cuil: 2                    |   |
|                                                                                                    | Estado Del Examen                                       |                                 |   |
|                                                                                                    |                                                         |                                 |   |
| ODJJ SALUD LABORAL                                                                                       |                                                         |                                 |   |
| SOLICITAR TURNO                                                                                          |                                                         |                                 | • |
|                                                                                                    |                                                         |                                 | • |
| OFTALMOLOGIA                                                                                             |                                                         |                                 | • |
| $\bigcirc$                                                                                               |                                                         |                                 |   |
|                                                                                                    |                                                         |                                 | • |
| OTORRINOLARINGOLOGIA PSIQUIATRIA - PSICOLOGIA                                                            |                                                         |                                 | • |
| OTORRINOLARINGOLOGIA PSIQUIATRIA - PSICOLOGIA ODONTOLOGIA                                                |                                                         |                                 | • |
| OTORRINOLARINGOLOGIA PSIQUIATRIA - PSICOLOGIA ODONTOLOGIA RADIOLOGIA                                     |                                                         |                                 | • |
| OTORRINOLARINGOLOGIA OTORRINOLARINGOLOGIA PSIQUIATRIA - PSICOLOGIA ODONTOLOGIA RADIOLOGIA FONOAUDIOLOGIA |                                                         |                                 | • |

En la parte superior de la pantalla se podrá visualizar el estado y la resolución.

#### Estado:

Pendiente: habiendo seleccionado esta modalidad, el agente se encuentra realizando los pasos o aún no llegó el día. En trámite: al menos dio el presente el día del turno.

#### **Resolución:**

Pendiente: el/la agente aún no se presentó al turno o no le grabaron el resultado.

Apto: habiendo concurrido al examen médico, la evaluación ha sido resuelta, permitiendo descargar el certificado de apto en la parte inferior de la pantalla o bien en el menú **Salud Laboral\_Certificado Preocupacional**.

Retenido: habiendo concurrido al examen médico, se debe completar algún estudio.

Una vez que el/la agente se presentó a su turno, podrá en cada una de las opciones visualizar la documentación e imágenes de sus exámenes.

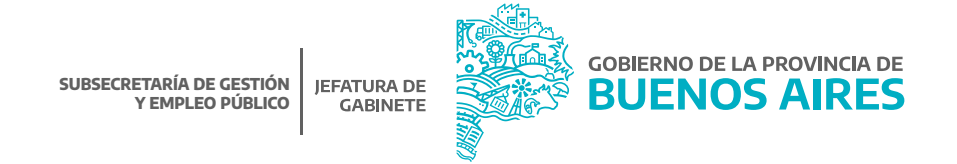

# **Examen Digital**

|   | 🚓 EXAMEN DIGITAL                                                   |    |    |
|---|--------------------------------------------------------------------|----|----|
|   | Elegir Modalidad Examen Médico                                     |    |    |
| ? | ¿Seguro que desea realizar au examen médico con modalidad DIGITAL? |    |    |
|   |                                                                    | NO | SI |

Esta opción podrá ser utilizada por los/as agentes que no puedan concurrir de manera presencial.

A través de esta alternativa podrán descargar las planillas que deba completar cada médico tratante y subir la documentación requerida por la Dirección de Salud Ocupacional para su evaluación y resolución.

Se podrá anular la modalidad digital con el siguiente botón estudios. hasta antes del envío de los

La pantalla mostrará cada instancia del examen (ejemplo laboratorio, audiometría, etc) que se irán marcando como realizadas a medida que el/la agente haya subido la documentación.

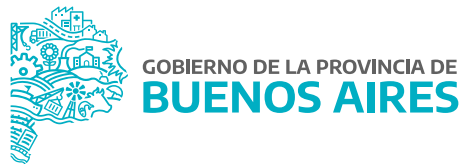

|                                                                                        | EXAMEN MEDICO 😗                                                       |                        |   |  |  |
|----------------------------------------------------------------------------------------|-----------------------------------------------------------------------|------------------------|---|--|--|
| ase A Planta Permanente 2022 > Examenes Médicos > Mis Examenes Médicos > Examen Médico |                                                                       |                        |   |  |  |
|                                                                                        |                                                                       |                        |   |  |  |
|                                                                                        | Datos Del Examen Médico                                               |                        |   |  |  |
| idigo: DI-000124                                                                       | Tipo: Examen de Ingreso                                               | Modalidad: DIGITAL     |   |  |  |
| tado: PENDIENTE                                                                        | Resolución: PENDIENTE                                                 | Fecha: 18/03/2022      |   |  |  |
|                                                                                        | anular modalidad                                                      |                        |   |  |  |
| atos Del Agente                                                                        |                                                                       |                        |   |  |  |
| sellido y Nombre: SIAPE GLADYS                                                         | Tipo y Número de Documento: DNI 10686211                              | Cuit-Cuil: 20106862118 |   |  |  |
| ganismo: MINISTERIO DE SALUD                                                           |                                                                       |                        |   |  |  |
|                                                                                        | Estado Del Examen                                                     |                        |   |  |  |
|                                                                                        |                                                                       |                        |   |  |  |
| Descargar Cuestionario de Psi                                                          | cologia e Historia Clinica                                            |                        |   |  |  |
| le invitamos a descargar el cuestiona                                                  | rio de psicologia y el formulario de la Historia Clínica              |                        |   |  |  |
| DDJJ de Salud Laboral                                                                  |                                                                       |                        | ► |  |  |
| A continuación debes completar tu Declaración Jurada de Salud Laboral.                 |                                                                       |                        |   |  |  |
| Placa RX                                                                               |                                                                       |                        | • |  |  |
| Sube una imagen de la placa de torax                                                   | o el informe que confeccionó el médico interviniente.                 |                        |   |  |  |
|                                                                                        |                                                                       |                        |   |  |  |
| Sube imagenes del resultado de labor                                                   | atorio.                                                               |                        |   |  |  |
| <b>•</b>                                                                               |                                                                       |                        |   |  |  |
| Electrocardiograma                                                                     |                                                                       |                        |   |  |  |
| oube imagenes det electrocal diogram                                                   | a o et morrie que confecciono et medico interviniente.                |                        |   |  |  |
| Audiometria                                                                            |                                                                       |                        |   |  |  |
| Sube imagenes del audiometria o el ir                                                  | forme que confeccionó el médico interviniente.                        |                        |   |  |  |
| Cuestionario de Psicologia                                                             |                                                                       |                        | ► |  |  |
| Sube imagenes del cuestionario de pe                                                   | icologia descargado en el punto (1) y completado a mano.              |                        |   |  |  |
| Clínica Médica                                                                         |                                                                       |                        | • |  |  |
| Sube imagenes del formulario Hisoria                                                   | Clinica descargado en el punto (1) y completado por el médico intervi | niente.                |   |  |  |
|                                                                                        |                                                                       |                        |   |  |  |
|                                                                                        | 🖓 ENVIAR ESTUDIOS                                                     |                        |   |  |  |

Como primera instancia, el sistema le solicitará la aceptación del examen de manera digital.

|      | ACEPTAR EXAMEN DIGITAL - DESCARGAR FORMULARIOS 😯                                                                                           |
|------|----------------------------------------------------------------------------------------------------|
| Exar | nenes Médicos > Mis Examenes Médicos > Examen Médico > Descargar Documentación                                                             |
|      |                                                                                                    |
|      | Términos y Condiciones                                                                                                    |
|      | Toda la documentación que se adjunte para la realización del trámite digital tiene carácter de copia fehaciente de los originales obrantes |
|      | en poder del agente. Cualquier adulteración u omisión deliberada de la información adjuntada es causal de las correspondientes             |
|      | sanciones o acciones legales que pudieran corresponder al respecto.                                                                        |
|      |                                                                                                    |
|      | La Dirección de Salud Ocupacional se reserva la facultad de auditar o solicitar la remisión de la documentación original.                  |
|      |                                                                                                    |

| ACEPTAR EXAMEN DIGITAL - DESCARGAR FORMULARIOS 😯                    |                                                |  |  |  |
|---------------------------------------------------------------------|------------------------------------------------|--|--|--|
| Pase A Planta Permanente 2022 > Examenes Médicos > Mis Examenes Méd | icos > Examen Médico > Descargar Documentación |  |  |  |
| Estoy de acuerdo en realizar mi examen médico de manera digital.    |                                                |  |  |  |
| ACEPTO tramitar mi examen de forma digital                          |                                                |  |  |  |
| ancelar 🖉                                                           | B GUARDAR                                      |  |  |  |
| Pase A Planta Permanente 2022 > Examenes Médicos > Mis Examenes Méd | icos > Examen Médico > Descargar Documentación |  |  |  |

La opción **Descargar Cuestionario de Psicología e Historia Clínica** permite contar con la documentación que debe completar cada profesional y ser subida al Portal del Empleado/a en posteriores estaciones.

| Formularios                                                                                                    |  |  |  |  |  |
|----------------------------------------------------------------------------------------------------|--|--|--|--|--|
| Estimada/o: Usted ha prestado conformidad a utilizar el procedimiento digital para su examen médico.<br>Descargue los formularios para que puedan ser completados por los especialistas. |  |  |  |  |  |
| 🖹 DESCARGAR HISTORIA CLINICA 📔 DESCARGAR CUESTIONARIO DE PSICOLOGÍA                                                                                                    |  |  |  |  |  |

A continuación, se muestra la manera en que deben subirse las imágenes e informes según corresponda. A medida que se complete cada examen el sistema lo marcará como realizado.

| ADJUNTAR ESTUDIO                                                       | RADIOLOGIA 😧                          |
|------------------------------------------------------------------------|---------------------------------------|
| Pase A Planta Permanente 2022 > Examenes Médicos > Mis Examenes Médico | os > Examen Médico > Adjuntar Estudio |
| Recuerde que el documento que suba quedará alma                        | cenado en su historial.               |
|                                                                        | ▲ Subir Foto                          |
| CANCELAR                                                               | 🖺 guardar                             |
| Pase A Planta Permanente 2022 > Examenes Médicos > Mis Examenes Médico | os 🗲 Examen Médico 🗲 Adjuntar Estudio |

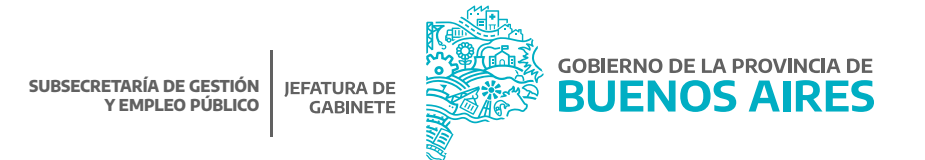

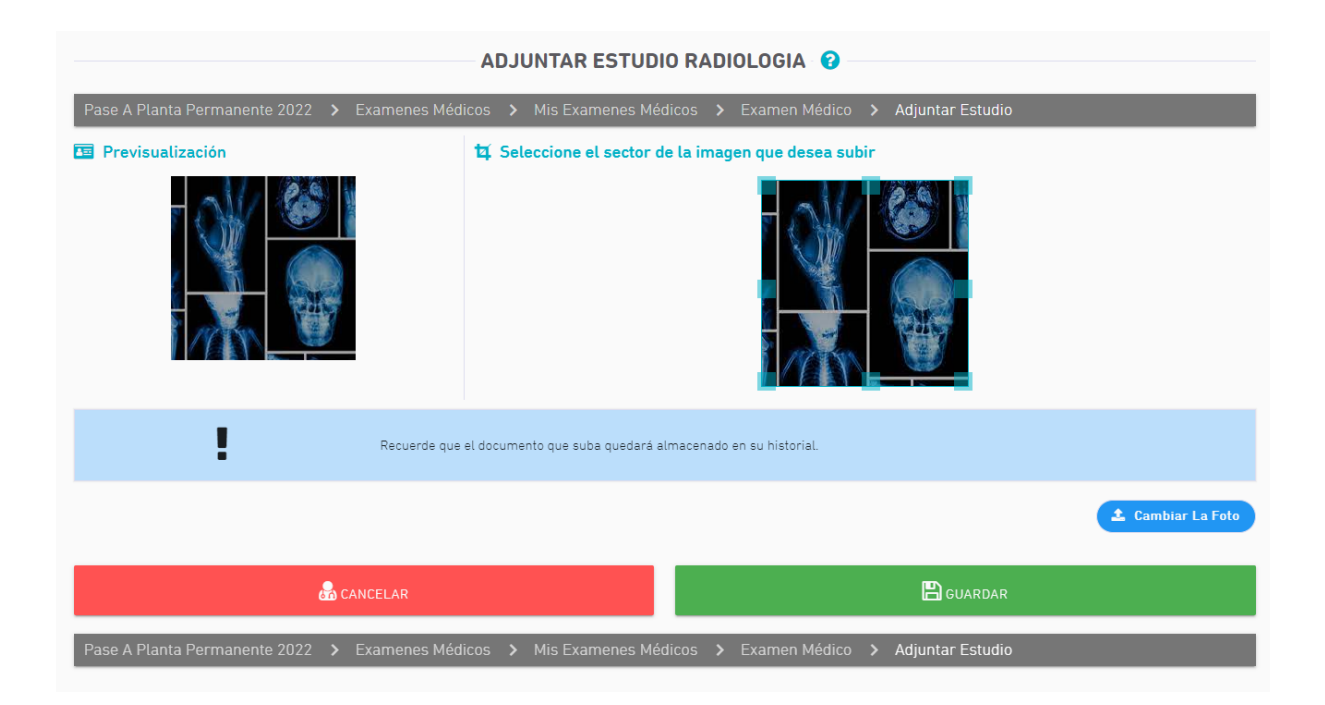

En la parte superior de la pantalla se podrá visualizar el estado y la resolución:

## Estado:

Pendiente: Habiendo seleccionado esta modalidad, el/la agente aún no realizó ningún paso.

En trámite: Habiendo seleccionado esta modalidad, el/la agente ha subido por lo menos un examen.

Enviado: Examen enviado a la Dirección de Salud Ocupacional.

**Observado:** Habiendo enviado los estudios, la Dirección de Salud Ocupacional requiere que se complete alguna información. Este pedido estará detallado como **Observación** con una fecha límite.

Archivo: Cuando pasó el tiempo y el/la agente no finalizó el trámite.

Resuelto: Cuando la Dirección de Salud Ocupacional resolvió el trámite, ya sea Apto o No Apto.

## **Resolución:**

Pendiente: Examen sin enviar a la Dirección de Salud Ocupacional o enviado, pero no resuelto.

Apto: Habiendo enviado los estudios, la evaluación ha sido resuelta, permitiendo descargar el certificado de aptitud psicofísica en la parte inferior de la pantalla o bien en el menú **Salud Laboral\_Certificado Preocupacional**.

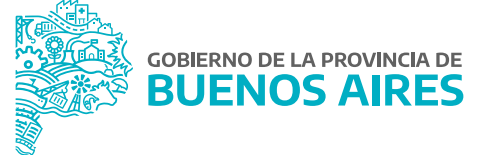

A través de la opción **Mis Exámenes Médicos**, cada agente podrá visualizar el estado y resultado de su examen. Desde el botón **Acciones** se ingresa al detalle del mismo pudiendo realizar operaciones pendientes.

| #▲ | CÓDIGO 🔶  | TIPO EXAMEN 🔶     | MODALIDAD 🔶 FECHA | A ♦ ESTADO ♦ | RESULTADO 🔶 | ACCIONES |
|----|-----------|-------------------|-------------------|--------------|-------------|----------|
| 1  | PR-097524 | EXAMEN DE INGRESO | PRESENCIAL        | PENDIENTE    | PENDIENTE   |          |

Cuando el sistema tenga registrada la constancia de **Aptitud Psicofísica**, podrá visualizarla a través de la opción de menú **Salud Laboral\_Certificado Preocupacional**.

La misma será enviada oportunamente por mail.

| CERTIFICADO DE APTITUD PSICOFÍSICA<br>CERTIFICO que Don/ña<br>Documento N°: DNI, examinado en la DIRECCIÓN SALUD OCUPACIONAL DE LA PROVINCIA DE<br>BUENOS AIRES, ha sido declarado APTO para el cargo designado.<br>Ministerio: MINISTERIO DE JEFATURA DE GABINETE DE MINISTROS<br>Dependencia:<br>Cargo: tecnica<br>Distrito: CITY BELL Cod. Postal: 1896<br>La Plata, viernes 25 de septiembre de 2020<br>DIRECCIÓN SALUD OCUPACIONAL DE LA PROVINCIA DE BUENOS AIRES.<br>DEPARTAMENTO EXÁMENES EN SALUD E INGRESOS.   | CERTIFICADO DE APTITUD PSICOFÍSICA<br>CERTIFICO que Doniña:<br>Documento N°: DNI, examinado en la DIRECCIÓN SALUD OCUPACIONAL DE LA PROVINCIA DE<br>BUENOS AIRES, ha sido declarado APTO para el cargo designado.<br>Ministerio: MINISTERIO DE JEFATURA DE GABINETE DE MINISTROS<br>Dependencia: -<br>Cargo: tecnica<br>Distrito: CITY BELL Cod. Postal: 1896<br>La Plata, viernes 25 de septiembre de 2020<br>DIRECCIÓN SALUD OCUPACIONAL DE LA PROVINCIA DE BUENOS AIRES.<br>DEPARTAMENTO EXÁMENES EN SALUD E INGRESOS. |                                         | CERTIFICADO PSICOFÍSICO 🔞                                                |
|----------------------------------------------------------------------------------------------------|----------------------------------------------------------------------------------------------------|-----------------------------------------|--------------------------------------------------------------------------|
| CERTIFICADO DE APTITUD PSICOFÍSICA<br>CERTIFICO que Don/ña:<br>Documento N°: DNI , examinado en la DIRECCIÓN SALUD OCUPACIONAL DE LA PROVINCIA DE<br>BUENOS AIRES, ha sido declarado APTO para el cargo designado.<br>Ministerio: MINISTERIO DE JEFATURA DE GABINETE DE MINISTROS<br>Dependencia:<br>Cargo: tecnica<br>Distrito: CITY BELL Cod. Postal: 1896<br>La Plata, viernes 25 de septiembre de 2020<br>DIRECCIÓN SALUD OCUPACIONAL DE LA PROVINCIA DE BUENOS AIRES.<br>DEPARTAMENTO EXÁMENES EN SALUD E INGRESOS. | CERTIFICADO DE APTITUD PSICOFÍSICA<br>CERTIFICO que Don/ña:<br>Documento N°: DNI, examinado en la DIRECCIÓN SALUD OCUPACIONAL DE LA PROVINCIA DE<br>BUENOS AIRES, ha sido declarado APTO para el cargo designado.<br>Ministerio: MINISTERIO DE JEFATURA DE GABINETE DE MINISTROS<br>Dependencia:<br>Cargo: tecnica<br>Distrito: CITY BELL Cod. Postal: 1896<br>La Plata, viernes 25 de septiembre de 2020<br>DIRECCIÓN SALUD OCUPACIONAL DE LA PROVINCIA DE BUENOS AIRES.<br>DEPARTAMENTO EXÁMENES EN SALUD E INGRESOS.   | PORTAL DEL EMF                          | PLEADO                                                                   |
| CERTIFICO que Don/ña:<br>Documento N°: DNI , examinado en la DIRECCIÓN SALUD OCUPACIONAL DE LA PROVINCIA DE<br>BUENOS AIRES, ha sido declarado APTO para el cargo designado.<br>Ministerio: MINISTERIO DE JEFATURA DE GABINETE DE MINISTROS<br>Dependencia:<br>Cargo: tecnica<br>Distrito: CITY BELL Cod. Postal: 1896<br>La Plata, viernes 25 de septiembre de 2020<br>DIRECCIÓN SALUD OCUPACIONAL DE LA PROVINCIA DE BUENOS AIRES.<br>DEPARTAMENTO EXÁMENES EN SALUD E INGRESOS.                                       | CERTIFICO que Don/ña:<br>Documento N°: DNI , examinado en la DIRECCIÓN SALUD OCUPACIONAL DE LA PROVINCIA DE<br>BUENOS AIRES, ha sido declarado APTO para el cargo designado.<br>Ministerio: MINISTERIO DE JEFATURA DE GABINETE DE MINISTROS<br>Dependencia:<br>Cargo: tecnica<br>Distrito: CITY BELL Cod. Postal: 1896<br>La Plata, viernes 25 de septiembre de 2020<br>DIRECCIÓN SALUD OCUPACIONAL DE LA PROVINCIA DE BUENOS AIRES.<br>DEPARTAMENTO EXÁMENES EN SALUD E INGRESOS.                                        | C                                       | ERTIFICADO DE APTITUD PSICOFÍSICA                                        |
| Documento N°: DNI   , examinado en la DIRECCIÓN SALUD OCUPACIONAL DE LA PROVINCIA DE     BUENOS AIRES, ha sido declarado APTO para el cargo designado.      Ministerio:   MINISTERIO DE JEFATURA DE GABINETE DE MINISTROS     Dependencia:      Cargo:   tecnica     Distrito:   CITY BELL Cod. Postal: 1896     La Plata, viernes 25 de septiembre de 2020     DIRECCIÓN SALUD OCUPACIONAL DE LA PROVINCIA DE BUENOS AIRES.     DEPARTAMENTO EXÁMENES EN SALUD E INGRESOS.                                              | Documento N°: DNI , examinado en la DIRECCIÓN SALUD OCUPACIONAL DE LA PROVINCIA DE<br>BUENOS AIRES, ha sido declarado APTO para el cargo designado.<br>Ministerio: MINISTERIO DE JEFATURA DE GABINETE DE MINISTROS<br>Dependencia:<br>Cargo: tecnica<br>Distrito: CITY BELL Cod. Postal: 1896<br>La Plata, viernes 25 de septiembre de 2020<br>DIRECCIÓN SALUD OCUPACIONAL DE LA PROVINCIA DE BUENOS AIRES.<br>DEPARTAMENTO EXÁMENES EN SALUD E INGRESOS.                                                                 | CERTIFICO que Don/ña:                   |                                                                          |
| BUENOS AIRES, ha sido declarado APTO para el cargo designado.      Ministerio:   MINISTERIO DE JEFATURA DE GABINETE DE MINISTROS     Dependencia:      Cargo:   tecnica     Distrito:   CITY BELL Cod. Postal: 1896     La Plata, viernes 25 de septiembre de 2020     DIRECCIÓN SALUD OCUPACIONAL DE LA PROVINCIA DE BUENOS AIRES.     DEPARTAMENTO EXÁMENES EN SALUD E INGRESOS.                                                                                                    | BUENOS AIRES, ha sido declarado APTO para el cargo designado.      Ministerio:   MINISTERIO DE JEFATURA DE GABINETE DE MINISTROS     Dependencia:   -     Cargo:   tecnica     Distrito:   CITY BELL Cod. Postal: 1896     La Plata, viernes 25 de septiembre de 2020     DIRECCIÓN SALUD OCUPACIONAL DE LA PROVINCIA DE BUENOS AIRES.     DEPARTAMENTO EXÁMENES EN SALUD E INGRESOS.                                                                                                    | Documento Nº: DNI                       | , examinado en la DIRECCIÓN SALUD OCUPACIONAL DE LA PROVINCIA DE         |
| Ministerio:   MINISTERIO DE JEFATURA DE GABINETE DE MINISTROS     Dependencia:      Cargo:   tecnica     Distrito:   CITY BELL Cod. Postal: 1896     La Plata, viernes 25 de septiembre de 2020   Distrito:     DIRECCIÓN SALUD OCUPACIONAL DE LA PROVINCIA DE BUENOS AIRES.     DEPARTAMENTO EXÁMENES EN SALUD E INGRESOS.                                                                                                    | Ministerio:   MINISTERIO DE JEFATURA DE GABINETE DE MINISTROS     Dependencia:      Cargo:   tecnica     Distrito:   CITY BELL Cod. Postal: 1896     La Plata, viernes 25 de septiembre de 2020   Distrito:     DIRECCIÓN SALUD OCUPACIONAL DE LA PROVINCIA DE BUENOS AIRES.     DEPARTAMENTO EXÁMENES EN SALUD E INGRESOS.                                                                                                    | BUENOS AIRES, ha sido                   | declarado APTO para el cargo designado.                                  |
| Dependencia:      Cargo:   tecnica     Distrito:   CITY BELL Cod. Postal: 1896     La Plata, viernes 25 de septiembre de 2020     DIRECCIÓN SALUD OCUPACIONAL DE LA PROVINCIA DE BUENOS AIRES.     DEPARTAMENTO EXÁMENES EN SALUD E INGRESOS.                                                                                                    | Dependencia:      Cargo:   tecnica     Distrito:   CITY BELL Cod. Postal: 1896     La Plata, viernes 25 de septiembre de 2020     DIRECCIÓN SALUD OCUPACIONAL DE LA PROVINCIA DE BUENOS AIRES.     DEPARTAMENTO EXÁMENES EN SALUD E INGRESOS.                                                                                                    | Ministerio:                             | MINISTERIO DE JEFATURA DE GABINETE DE MINISTROS                          |
| Cargo:   tecnica     Distrito:   CITY BELL Cod. Postal: 1896     La Plata, viernes 25 de septiembre de 2020     DIRECCIÓN SALUD OCUPACIONAL DE LA PROVINCIA DE BUENOS AIRES.     DEPARTAMENTO EXÁMENES EN SALUD E INGRESOS.                                                                                                    | Cargo: tecnica<br>Distrito: CITY BELL Cod. Postal: 1896<br>La Plata, viernes 25 de septiembre de 2020<br>DIRECCIÓN SALUD OCUPACIONAL DE LA PROVINCIA DE BUENOS AIRES.<br>DEPARTAMENTO EXÁMENES EN SALUD E INGRESOS.                                                                                                    | Dependencia:                            | -                                                                        |
| Distrito: CITY BELL Cod. Postal: 1896<br>La Plata, viernes 25 de septiembre de 2020<br>DIRECCIÓN SALUD OCUPACIONAL DE LA PROVINCIA DE BUENOS AIRES.<br>DEPARTAMENTO EXÁMENES EN SALUD E INGRESOS.                                                                                                    | Distrito: CITY BELL Cod. Postal: 1896<br>La Plata, viernes 25 de septiembre de 2020<br>DIRECCIÓN SALUD OCUPACIONAL DE LA PROVINCIA DE BUENOS AIRES.<br>DEPARTAMENTO EXÁMENES EN SALUD E INGRESOS.                                                                                                    | Cargo:                                  | tecnica                                                                  |
| La Plata, viernes 25 de septiembre de 2020<br>DIRECCIÓN SALUD OCUPACIONAL DE LA PROVINCIA DE BUENOS AIRES.<br>DEPARTAMENTO EXÁMENES EN SALUD E INGRESOS.                                                                                                    | La Plata, viernes 25 de septiembre de 2020<br>DIRECCIÓN SALUD OCUPACIONAL DE LA PROVINCIA DE BUENOS AIRES.<br>DEPARTAMENTO EXÁMENES EN SALUD E INGRESOS.                                                                                                    | Distrito:                               | CITY BELL Cod. Postal: 1896                                              |
| DIRECCIÓN SALUD OCUPACIONAL DE LA PROVINCIA DE BUENOS AIRES.<br>DEPARTAMENTO EXÁMENES EN SALUD E INGRESOS.                                                                                                    | DIRECCIÓN SALUD OCUPACIONAL DE LA PROVINCIA DE BUENOS AIRES.<br>DEPARTAMENTO EXÁMENES EN SALUD E INGRESOS.                                                                                                    | La Plata, viernes 25 de se              | aptiembre de 2020                                                        |
| DEPARTAMENTO EXÁMENES EN SALUD E INGRESOS.                                                                                                    | DEPARTAMENTO EXÁMENES EN SALUD E INGRESOS.                                                                                                    |                                         |                                                                          |
|                                                                                                    |                                                                                                    | DIRECCIÓN SALUD OC                      | UPACIONAL DE LA PROVINCIA DE BUENOS AIRES.                               |
|                                                                                                    |                                                                                                    | DIRECCIÓN SALUD OC<br>DEPARTAMENTO EXÁN | UPACIONAL DE LA PROVINCIA DE BUENOS AIRES.<br>IENES EN SALUD E INGRESOS. |

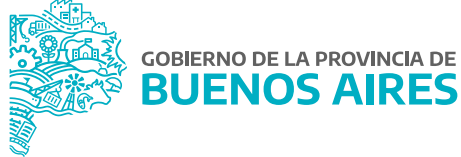

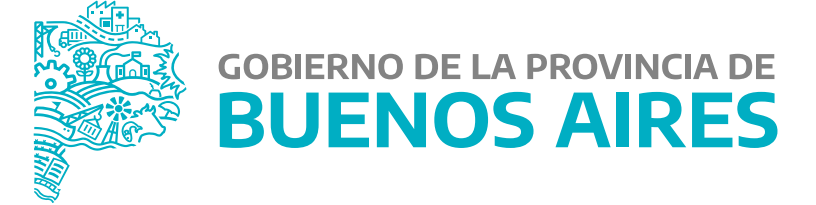

MINISTERIO DE JEFATURA DE GABINETE DE MINISTROS

SUBSECRETARÍA DE GESTIÓN Y EMPLEO PÚBLICO

DIRECCIÓN PROVINCIAL DE OPERACIONES E INFORMACIÓN DEL EMPLEO PÚBLICO

DIRECCIÓN DE SEGUIMIENTO Y GESTIÓN DEL EMPLEO PÚBLICO